# Tutorial: How to deobfuscate Assembly-CSharp.dll

# **Table Of Contents**

- 1 Deobfuscation
- 2 Fixing "ResolutionScope is null"
- 3 Notes

### **Requirements:**

- de4dot (specific version from Senko's dev repo download here)
- dnSpy (download)

## **1** Deobfuscation

- 1. Copy-paste EscapeFromTarkov\_Data/Managed/Assembly-CSharp.dll to where you extracted de4dot (same folder where de4dot-x64.exe is).
- 2. Drag and drop the Assembly-CSharp.dll on top of de4dot-x64.exe.
- 3. You should see the following:

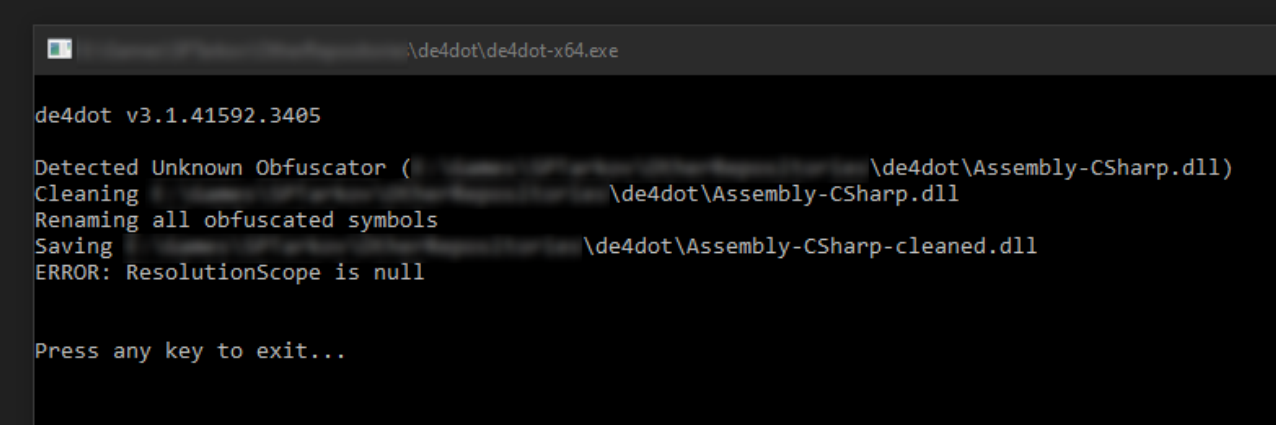

Next, you'll need to locate a token to finish cleaning the assembly.

4. Open the cleaned Assembly-CSharp.dll file in dnSpy (File > Open... OR Ctrl+O).

5. In the search tab<sup>1</sup>, choose to search for Number/String<sup>2</sup> and set the search scope to Selected Files<sup>3</sup>. Then, type =<sup>4</sup> and you will get a bunch of results. We're looking for a method called method 0<sup>5</sup>, which should be inside of a nested class. Double click it.

| Search                          | · · · · · · · · · · · · · · · · · · ·                    | × |
|---------------------------------|----------------------------------------------------------|---|
| = 4                             | 📀 Options Search For: 🗉 Number/String 🔁 Selected Files 🕇 |   |
| HeightBias                      | 🕆 TOD_FogParameters                                      | * |
| ITEMS_COUNT_TEXT_FORMAT         | 🔩 GClass1340                                             |   |
| ITEMS_REQUIRED_NUMBER_TEXT_FORM | AT 😪 GClass1340                                          |   |
| 🗗 LessOrEqual                   | FT.Quests.ECompareMethod                                 |   |
| m_TargetBleachColor             | 🔩 PrismEffects                                           |   |
| © method_0 5                    | 🔩 Class2054.Class2055                                    |   |
| MinimumHeight                   | 🙀 TOD_LightParameters                                    |   |
| 🗗 MoreOrEqual                   | <b>₽</b> EFT.Quests.ECompareMethod                       |   |
| 🥥 mute                          | 🔩 BehaviourMachine.SetAudioMute                          | ▼ |
| Search Analyzer                 |                                                          |   |

6. From there, you should be able to locate a method called smethod\_0, near the top of the class. You want to copy the Token value, displayed above the method's definition:

// Token: 0x0600D49F RID: 54431 RVA: 0x00127B77 File Offset: 0x00125D77 public static string smethod 0(int int 0) return (string)((Hashtable)AppDomain.CurrentDomain.GetData(Class2046.string 0))[int 0];

7. Now, create a .cmd file in the de4dot directory with the following contents:

de4dot-x64.exe --un-name "!^<>[a-z0-9]\$&!^<>[a-z0-9]\_..\*\$&![A-Z][A-Z]\\$<>.\*\$&^[a-zA-Z\_<{\$][a-zA-Z\_0-9<>{}\$.`-]\*\$" "Assembly-CSharpcleaned.dll" --strtyp delegate --strtok "YOUR TOKEN HERE" pause

- 8. Replace the YOUR TOKEN HERE part with the token you copied (should look something like this: -- strtok "0x0600D49F").
- 9. Run your newly created .cmd file if you copied the correct token, you should see this screen:

| C:\WINDOWS\system32\cmd.exe                                                                                                    |       |         | ×    |
|----------------------------------------------------------------------------------------------------|-------|---------|------|
| \de4dot>de4dot-x64.exeun-name "!^<>[a-z0-9]\$&!^<>[a-z0-9]*\$&![A-Z<br>^[a-zA-Z_<{\$][a-zA-Z_0-9<>{}\$.`-]*\$" "Assembly-CSharp-cleaned.dll"strtyp delegatestrtok "0x0600D49F"                      | ][A-Z | ]\\$<>. | *\$& |
| de4dot v3.1.41592.3405                                                                                                    |       |         |      |
| Detected Unknown Obfuscator ( \de4dot\Assembly-CSharp-cleaned.dll)<br>Cleaning \de4dot\Assembly-CSharp-cleaned.dll<br>Renaming all obfuscated symbols<br>Saving \de4dot\Assembly-CSharp-cleaned.dll |       |         |      |
| ERROR: ResolutionScope is null \de4dot>pause                                                                                                    |       |         |      |
| Press any key to continue                                                                                                    |       |         |      |

If instead you get a screen with some ERROR: lines, where one of them ends with Hmmmm... something didn't work - you used the wrong token.

## 2 Fixing "ResolutionScope is null"

- 1. In dnSpy, clear your workspace (File > Close All)
- 2. Then, do File > Open... and go to your EFT install location, then EscapeFromTarkov\_Data/Managed/ and open ALL the files inside.

- 3. After that, do File > Open... once more, and go to wherever de4dot is located, and open Assembly-CSharp-cleaned.cll.
- 4. While the file is still selected in the "Assembly Explorer", do File > Save Module.... The "filename" field should have \Assembly-CSharp-cleaned-cleaned.dll at the end. Click Ok.

| Save Module                                             | ×   |
|---------------------------------------------------------|-----|
| Main MD Writer Options Metadata Cor20 PE                |     |
| Save PDB File Mixed-Mode Module                         |     |
| ✓ Shared Method Bodies                                  |     |
| Module Type DII 🔹                                       |     |
| Filename \de4dot\Assembly-CSharp-cleaned-cleaned.dll    |     |
| 🛕 Run NGEN.exe if this assembly is installed in the GAC |     |
|                                                         |     |
|                                                         |     |
|                                                         |     |
|                                                         |     |
|                                                         |     |
|                                                         |     |
|                                                         |     |
|                                                         |     |
|                                                         |     |
|                                                         |     |
|                                                         |     |
| OK Cancel Res                                           | set |

That's it! You have a cleaned and deobfuscated assembly. Stay tuned for a guide on how to create .bpf patches, which can be used to update the assembly .bpf for the launcher with the assembly you just prepared.

#### **3** Notes

If finding the token in the deobfuscation step fails, search manually through all ClassXXXX (**NOT GClassXXXX**) until you find a method that looks akin to this:

Code

```
// Token: 0x0600D56B RID: 54635 RVA: 0x0012870F File Offset: 0x0012690F
// Note: Class2056 might look different
public static string smethod_0(int int_0)
{
CurrentDomain.GetData(Class2056.string_0))[int_0];
}
```

Use the token of the found method and continue from there.

- Additional information -